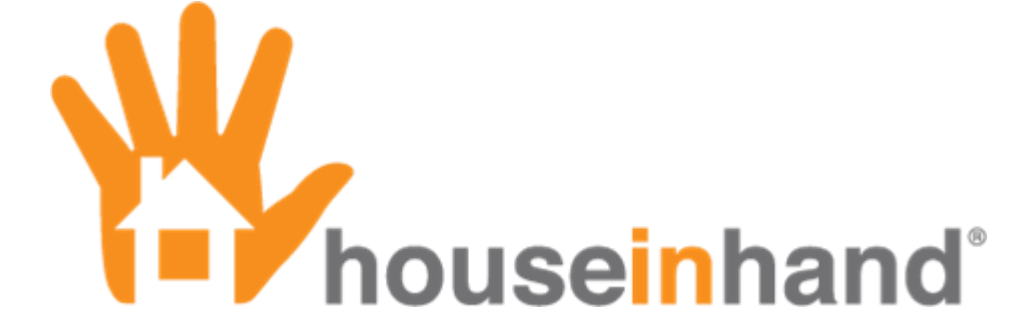

License Manual (June 2012)

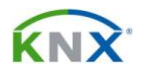

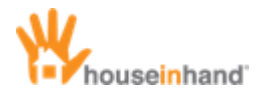

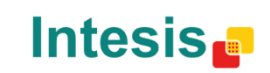

## Contents

| Copyright                | 2 |
|--------------------------|---|
| Important Considerations | 3 |
| Introduction             | 4 |
| Configuration            | 4 |
| Multitask                |   |
| Obtaining a license      | 9 |

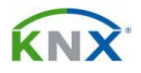

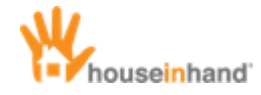

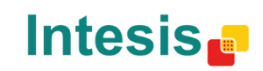

# Copyright

Information, data and values of these documents can be changed without prior warning. Technical information can also be changed without notice.

iTunes, App Store, iPhone, iPod and iPad are commercial brands of Apple Inc.

Houseinhand is a commercial brand of Intesis Software S.L.

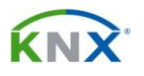

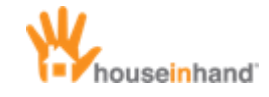

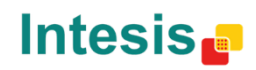

### **Important Considerations**

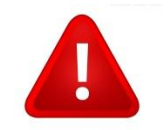

The configuration file and the license file are completely independent files. The license file is only related to the UDID number and license number, not to the configuration file.

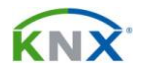

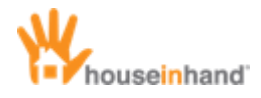

### Introduction

#### Configuration

Download Houseinhand® from the App Store for free.

Now, the application will execute in demonstration mode. You can see a sample of the interface and navigate through the menus, but not controlling your house.

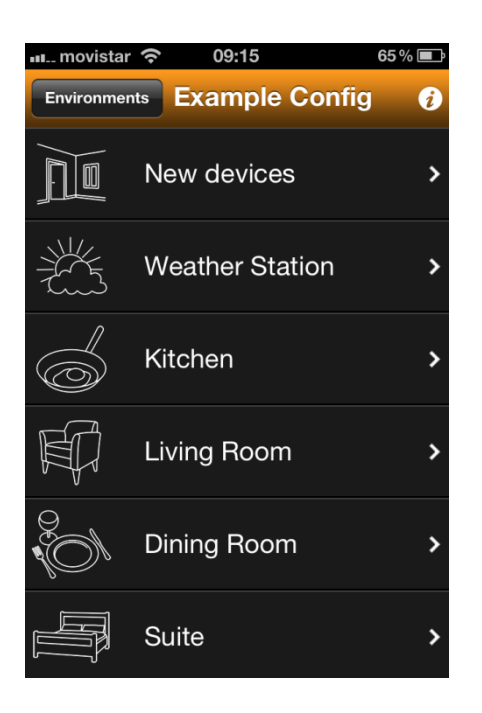

To allow Houseinhand  $\ensuremath{\mathbb{R}}$  to control your house, two files must be transferred to it:

- xxxxxx.cfg: This file contains the necessary configuration information for the application to recognize your house.
- zzzzzz.hih: This file is the license.

The configuration file can be shared by several people as long as they want to control the same house, with the same room and device structure.

In the case that not all of the family/company members need to be able to control the same rooms of the house/office, it will be necessary to create a configuration file for each one of them.

The license file is referenced to the UDID (unique identifier number of each device) in a way that it will not be able to be shared. The license file only works on the device it was created for.

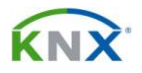

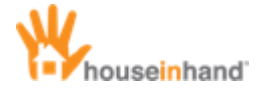

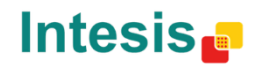

In order to transfer the files to your device, please follow this steps.

- 1 Configure your email account in the device built-in Mail app.
- 2 Send the file you want to load to the mail account configured in your device.
- 3 Launch Mail app and open the mail you have sent.

| movis   | star 🛜                       | 09:02         | 61 % 💶    |
|---------|------------------------------|---------------|-----------|
| Inbox   |                              | 1 of 50       |           |
| From:   |                              | >             | Hide      |
| To:     |                              | >             |           |
| House   | inhand                       | File Loading  | l         |
| 3 de ma | iyo de 20                    | 12 09:00      | Mark      |
|         | <mark>examp</mark><br>0,2 KB | ble_configura | ation.cfg |
|         | examp<br>0,2 KB              | ble_license.h | ih >      |
|         |                              |               |           |

4 Click on the file you want to load and select "Open with Houseinhand"

| novistar 🗢      | 09:02           | 61 % 💻 |
|-----------------|-----------------|--------|
| Inbox           | 1 of 50         |        |
| From:           | >               | Hide   |
| То:             | >               |        |
| Houseinhand     | File Loading    |        |
| 3 de mayo de 20 | 012 09:00       | Mark   |
|                 |                 |        |
| exam            | ple_configurati | on.cfg |
| Open            | in "houseinh    | and"   |
| Opent           | in nouseinn     | anu    |
|                 | Open In         |        |

That is all. Houseinhand® will be opened with the file load automatically.

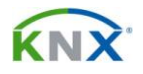

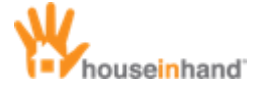

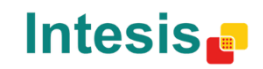

Another way to transfer the files to your device is the File Sharing method.

- 1 Open iTunes.
- 2 Select the device you want to configure in the left side bar.

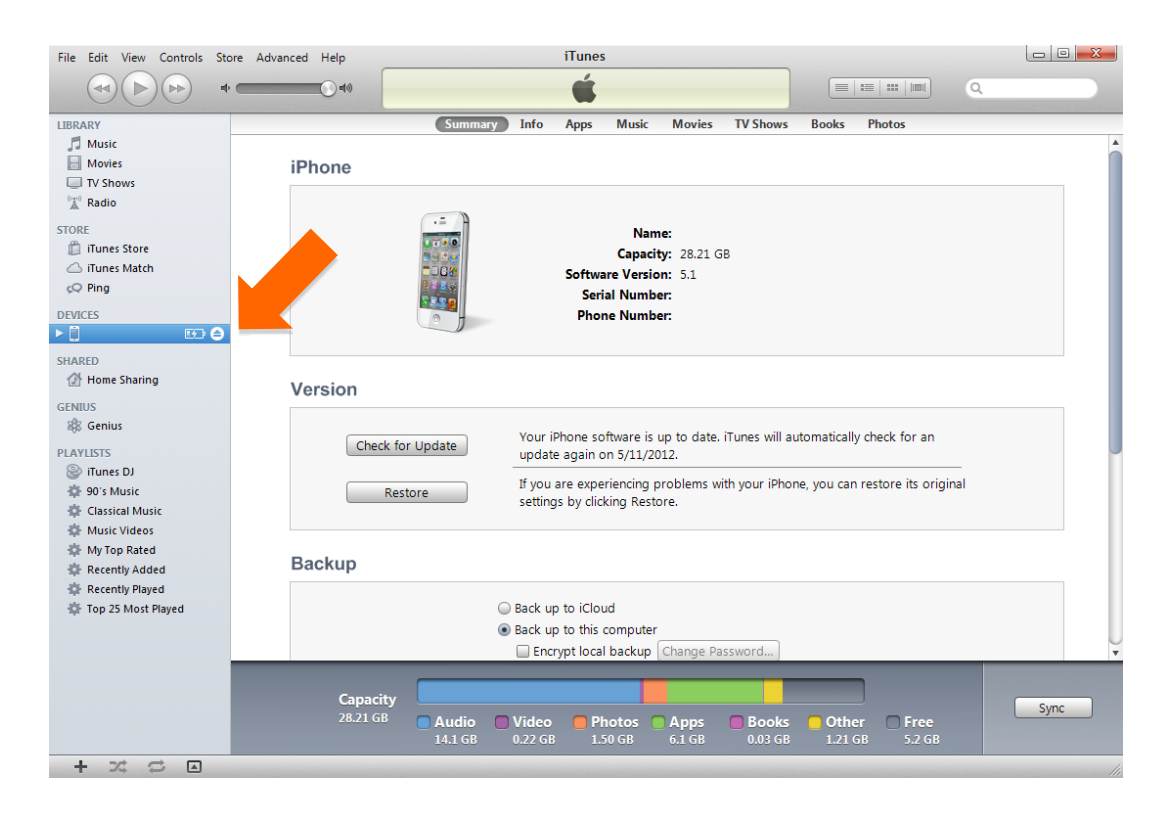

3 Select the Applications tab.

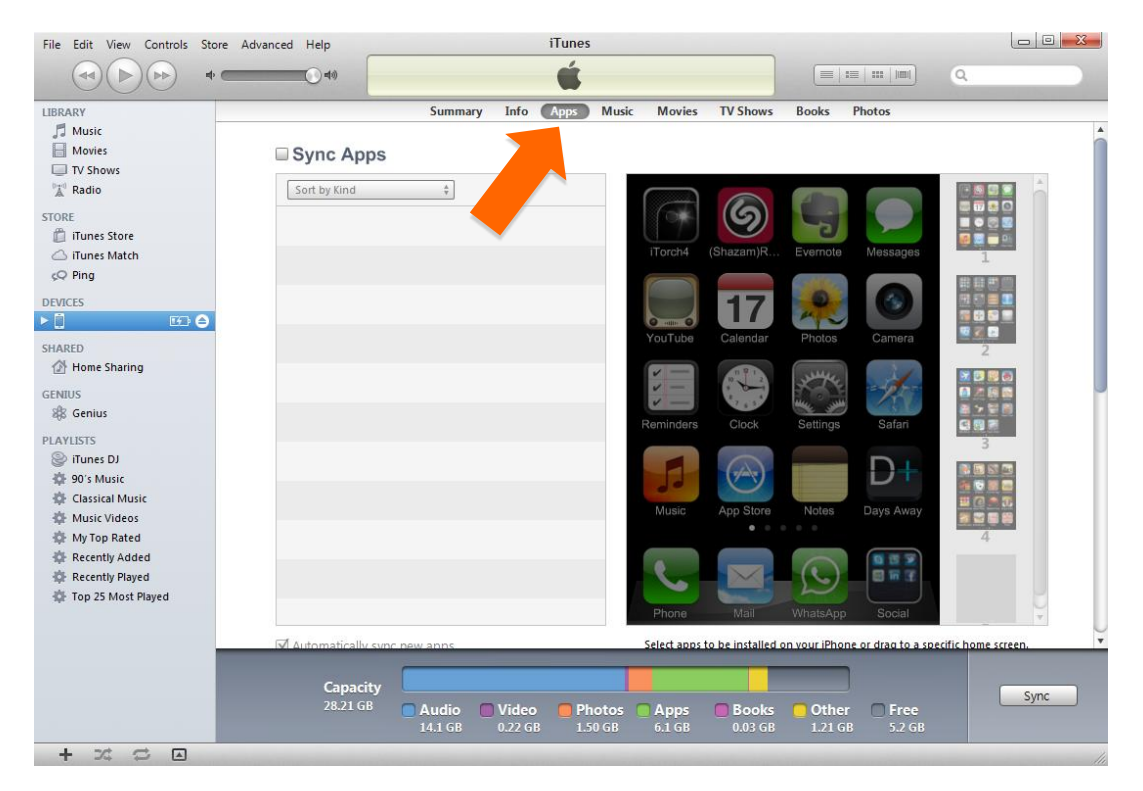

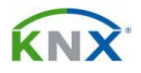

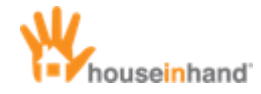

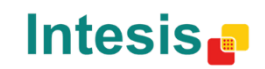

4 Get help from the scrolling bar in order to navigate towards the lower part of the window until you find 'File Sharing' and select Houseinhand®.

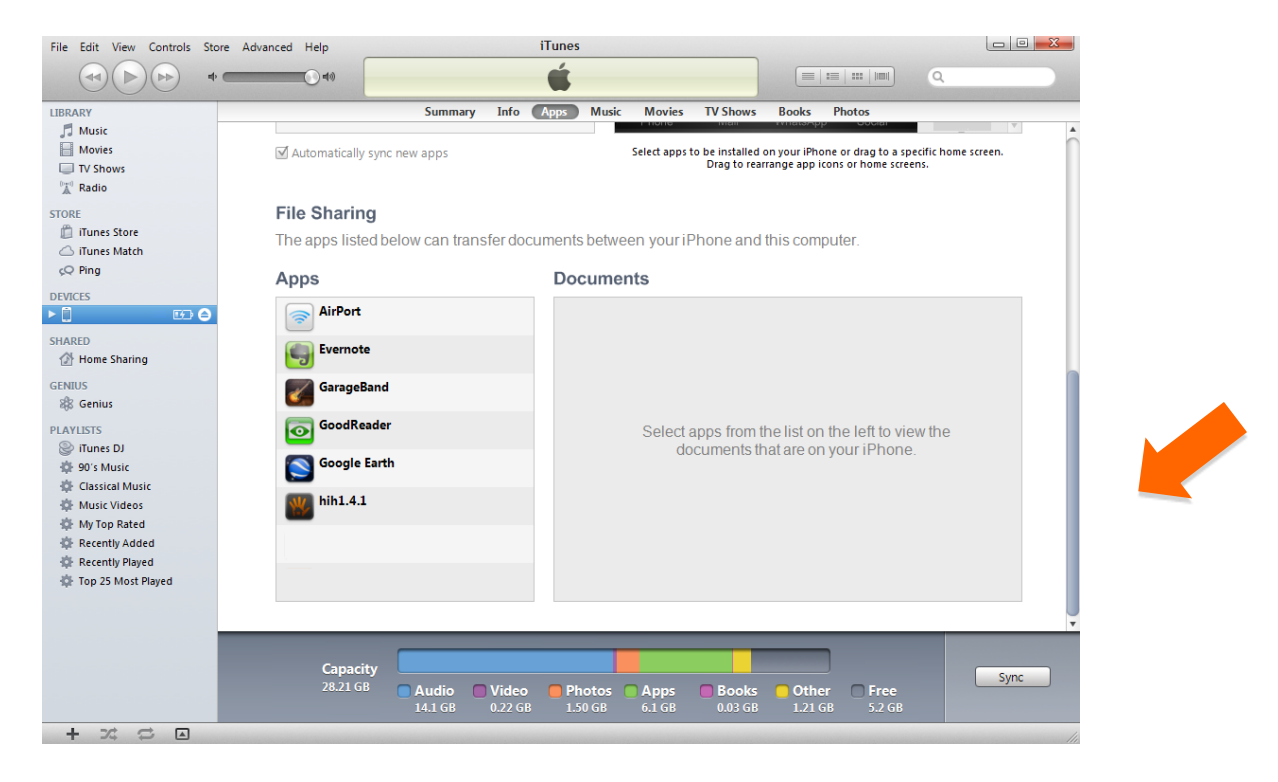

5 Click in the button 'add' and select the files.

| File Edit View Controls Store A                                                                                                    | Advanced Help                                              | iTunes                                                                                    |                                                                                                    |               |
|----------------------------------------------------------------------------------------------------|------------------------------------------------------------|-------------------------------------------------------------------------------------------|----------------------------------------------------------------------------------------------------|---------------|
| LIBRARY  Music  Movies  TV Shows  Kadio                                                                                                    | Summary I                                                  | nfo Apps Music Movies TV Shows<br>Resources<br>Select apps to be installed<br>Drag to rec | Books Photos<br>Crimesapy Coocur<br>I on your iPhone or drag to a specific home scr<br>arrange app icons or home screens. | een.          |
| STORE<br>Trunes Store<br>Trunes Match<br>Q Ping                                                                                                | File Sharing<br>The apps listed below can transfer<br>Apps | rdocuments between your iPhone and hih1.4.1 Documents                                     | I this computer.                                                                                                    |               |
| DEVICES                                                                                                    | AirPort                                                    | Iluis_4s.hih<br>My home.cfg                                                               | 5/3/2012 10:19 AM<br>5/3/2012 3:45 PM                                                                                     | 4 KB<br>24 KB |
| GENIUS<br>& Genius<br>PLAYLISTS<br>© ITunes DJ                                                                                                 | GarageBand                                                 |                                                                                           |                                                                                                    |               |
| OO'S Music     Classical Music     Music Videos     Music Videos     My Top Rated     Recently Added     Recently Played     Top 2 Most Direct | hih1.4.1                                                   |                                                                                           |                                                                                                    |               |
| Se Top 25 Most Played                                                                                                    |                                                            |                                                                                           | Add Save t                                                                                                    | to            |
| + * * * •                                                                                                    | Capacity<br>28.21 GB Audio V<br>14.1 GB 0.2                | ideo Photos Apps Books<br>22 GB 1.50 GB 6.1 GB 0.03 GB                                    | Other Free<br>1.21 GB 5.2 GB                                                                                              | Sync          |

That is all. Next time you start Houseinhand® in your device, the application will recognize your house and it will be ready to control it (please see next section, Multitask, if you have used File Sharing method instead of mail).

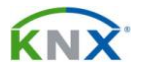

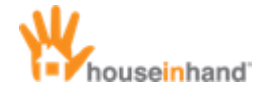

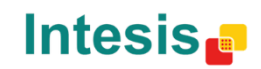

#### Multitask

Houseinhand® supports multitask. This will allow that when you exit the application and start it again, it will be just right where you left it.

However, whenever you make a change in the configuration files you will have to close the application completely so that they have effect.

To close the application completely:

Press twice the Home button (physical button in the lower part of your device).

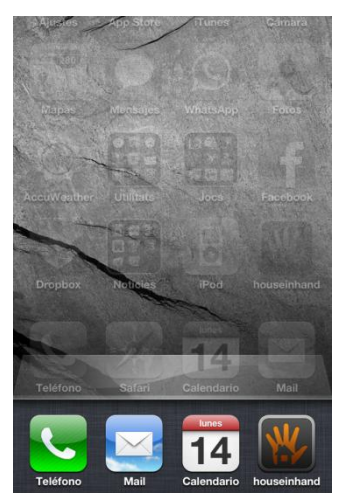

• Once the multitask bar is opened, keep the finger on any of the icons until they start to tremble.

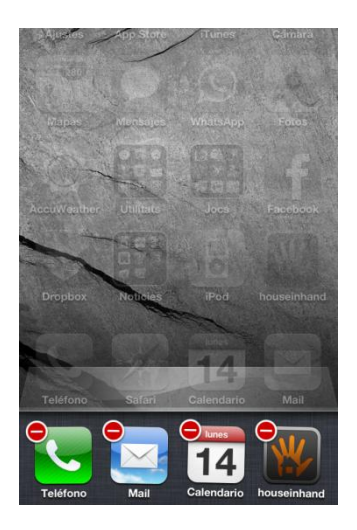

• Press on the red button that appears in the Houseinhand® icon and the application will close completely.

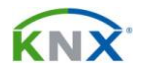

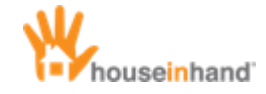

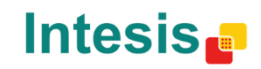

#### Obtaining a license

The license file is necessary to associate a device (iPhone/iPod/iPad) with the license number obtained. This file is totally independent from that of the configuration, and it is only necessary to request one for every new device.

The steps to follow must be carried out **from the final device**, that is to say the device for which one requests the license. Though the captures that appear later are that of the iPhone, the procedure in case of being an iPad is the same.

1. From the Houseinhand start window, Access the info window.

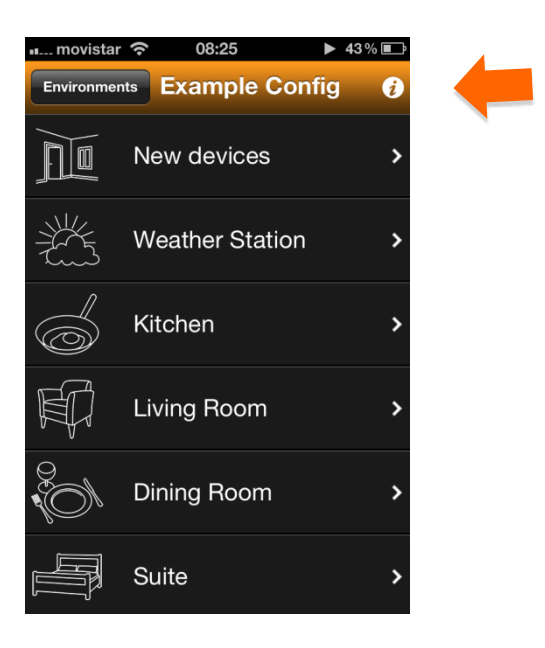

2. Once in the info window please press the UDID button:

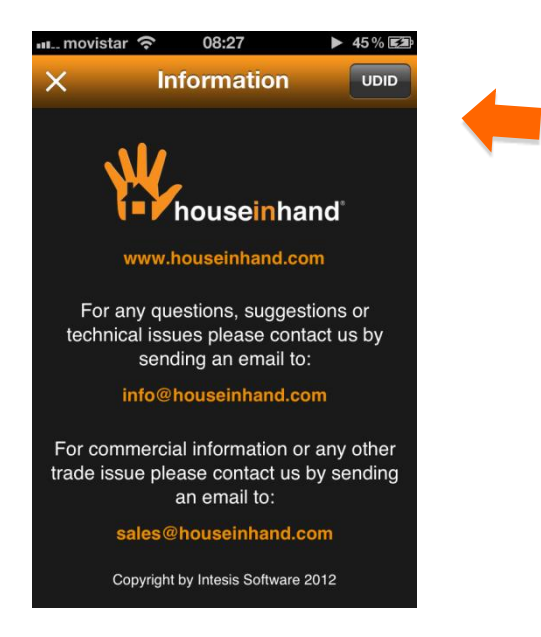

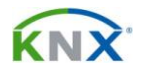

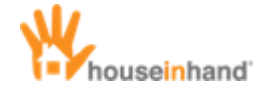

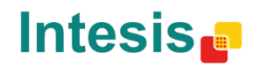

3. Automatically, it will generate an e-mail with the device UDID and IP Router/Gateway MAC address (if connected to it).

| Image: movistar     08:21     45%       Cancel     License Info HiH     Send |
|------------------------------------------------------------------------------|
| Subject: License Info HiH v1.4                                               |
| Device type: iPhone                                                          |
| UDID:                                                                        |
|                                                                              |
| QWERTYUIOP<br>ASDFGHJKL<br>ZXCVBNM<br>2XCVBNM<br>123 	(#) espacio intro      |

This e-mail must be sent to your Houseinhand Sales Partner or <u>sales@houseinhand.com</u> indicating the reference of the order in the concept and the type of license to assign to each device.

The references for each license are the following:

| LICENSE TYPE / DEVICE | REFERENCE  |
|-----------------------|------------|
| iPhone / iPod         | HIH_IPHONE |
| iPad                  | HIH_IPAD   |

For instance, in case of requesting two licenses, one for iPhone/iPod and another one for iPad, you must indicate it as follows:

- 1. iPhone/iPod's UDID HIH\_IPHONE
- **2.** iPad's UDID- HIH\_IPAD